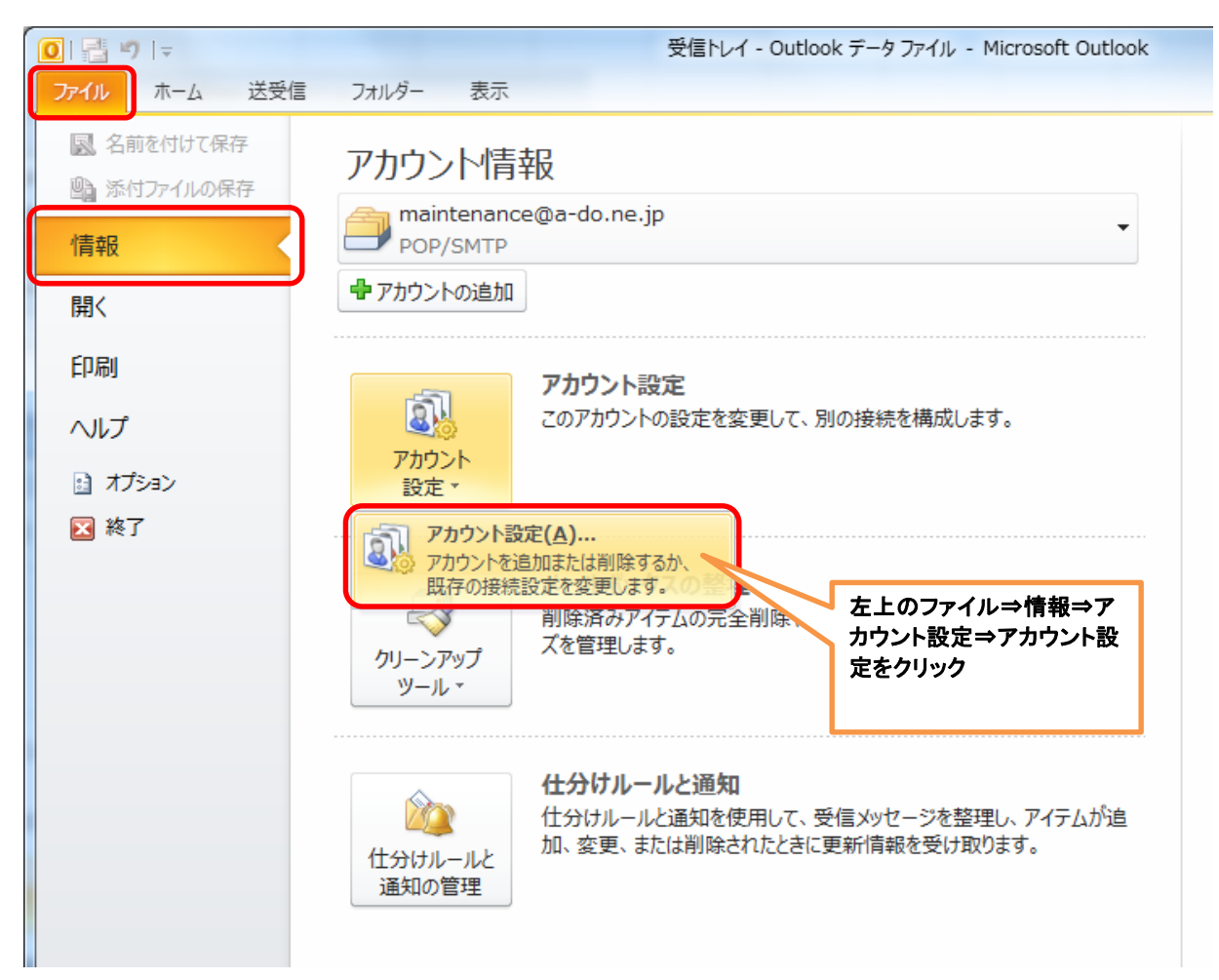

## IPアドレスでの受信設定(Microsoft Outlook 2010版)

| アカウント設定                                              | x                    |
|------------------------------------------------------|----------------------|
| 電子メール アカウント<br>アカウントを追加または削除できます。また、アカウントを選択してその設定を変 | 更できます。               |
| 電子メールデータファイル RSS フィード SharePoint リスト インターネット予定       | [表  公開予定表  アドレス帳     |
| 😪 新規(N) 🔊 修復(R) 🖝 変更(A) 📀 既定に設定(D) 🗙 削除              | M) 🕈 🖶               |
| 名前 電子メールタブの新規をク 種類                                   |                      |
| Vitest@asakura-do.co<br>リック                          | IP (送信で使用する既定のアカワント) |
|                                                      |                      |
|                                                      |                      |
|                                                      |                      |
|                                                      |                      |
|                                                      |                      |
|                                                      |                      |
|                                                      |                      |
|                                                      |                      |
|                                                      | [月じる( <u>C</u> )     |

| 新しいアカウントの追加                                                                                                    | ×     |
|----------------------------------------------------------------------------------------------------|-------|
| サービスの選択                                                                                                    | ž     |
| <ul> <li>● 電子メール アカウント(E)<br/>インターネット サービス プロパイダー (ISP) または組織から提供されている電子メール アカウントに<br/>接続します。</li> <li>● テキスト メッセージング (SMS)(X)<br/>モバイル メッセージング サービスに接続します。</li> <li>● その他(O)<br/>以下に表示されている種類のサーバーに接続します。</li> <li>Fax Mail Transport</li> </ul> | ¥     |
| < 戻る(B) 次へ(N) >                                                                                                    | キャンセル |

| 新しいアカウントの追加                     |                                    |               | ×     |
|---------------------------------|------------------------------------|---------------|-------|
| 自動アカウント セットアップ<br>他の種類のサーバーに接続  | ರ್ಶಕಂ                              |               | ×.    |
| ◎ 電子メール アカウント( <u>A</u> )       |                                    |               |       |
| 名前()): [                        | 例: Eiji Yasuda                     |               |       |
| 電子メール アドレス(E): [                | 例: eiji@contoso.com                |               |       |
| パスワード(D): [<br>パスワードの確認入力(I): [ | インターネット サービス プロバイダーから提供されたパスワート    | 手動設定を選択し次へク   |       |
| ◎ テキスト メッセージング (SM              | IS)( <u>X</u> )                    |               |       |
| ● 自分で電子メールやその他                  | のサービスを使うための設定をする (手動設定)( <u>M)</u> |               |       |
|                                 |                                    | < 戻る(B) 次へ(N) | **>セル |

| 新しいアカウントの追加                                                                                      | ×     |
|--------------------------------------------------------------------------------------------------|-------|
| サービスの選択                                                                                          | ×     |
| <ul> <li>● インターネット電子メール(1)</li> <li>POP または IMAP サーバーに接続して、電子メール メッセージを送受信します。</li> </ul>        |       |
| ◎ Microsoft Exchange または互換性のあるサービス(M)<br>接続して、電子メールメッセージ、予定表、連絡先、ファックス、およびボイス メール メッセー 選択し次へクリック |       |
| ◎ <b>テキスト メッセージング (SMS)(X)</b><br>モバイル メッセージング サービスに接続します。                                       |       |
| ○ その他(Q)<br>以下に表示されている種類のサーバーに接続します。                                                             |       |
| Fax Mail Transport                                                                               |       |
|                                                                                                  |       |
|                                                                                                  |       |
|                                                                                                  |       |
| (人) (N) > (大へ(N) > ) (二) (大へ(N) > (二) (二) (二) (二) (二) (二) (二) (二) (二) (二)                        | キャンセル |

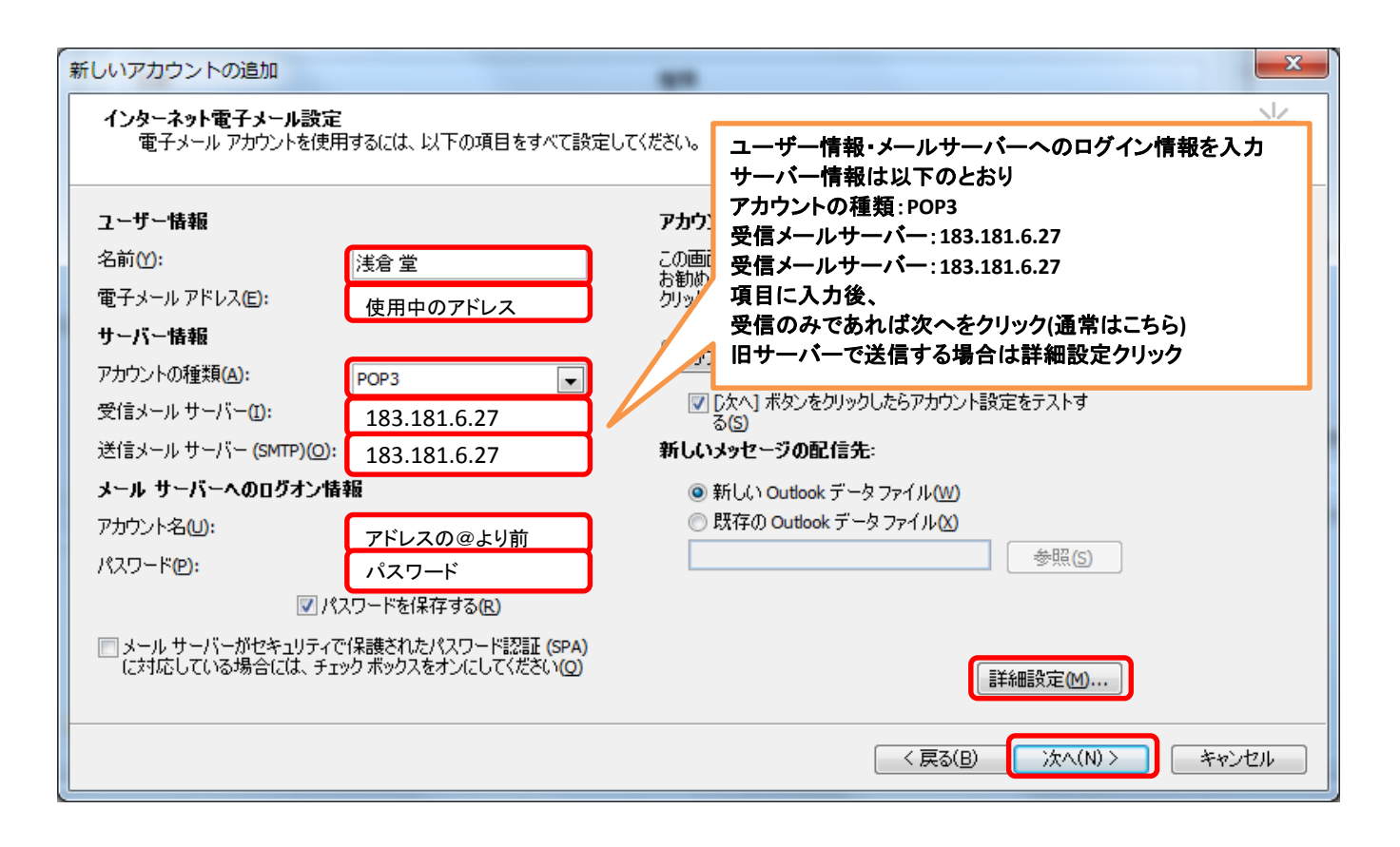

## <u>旧サーバーで送信する場合は詳細設定ボタン押下後以下の設定を行う、受信のみの場合飛ばしてよい</u>

| インターネット電子メール設定                                                                                                    | インターネット電子メール設定                                                                                                    |  |  |  |
|----------------------------------------------------------------------------------------------------|----------------------------------------------------------------------------------------------------|--|--|--|
| 全般 送信サーバー 接続 詳細設定                                                                                                    | 全般 送信サーバー 接続 詳細設定                                                                                                    |  |  |  |
| <ul> <li>▼送信サーバー (SMTP) は認証が必要(○)</li> <li>● 受信メール サーバーと同じ設定を使用する(山)</li> <li>● 次のアカウントとパスワードでログオンする(L)</li> <li>アカウント名(N):</li> <li>パスワード(P):</li> <li>⑦パスワードを保存する(B)</li> <li>□セキュリティで保護されたパスワード認証 (SPA) (こ</li> <li>● メールを送信する前に受信メール サーバー(こログオンす</li> </ul>                                                                                                    | サーバーのボート番号<br>受信サーバー (POP3)(J): 110 標準設定(D)<br>このサーバー(は暗号化された接続 (SSL) が必要(E)<br>送信サーバー (SMTP)(Q): 587<br>使用する暗号化接続の種類(C): なし<br>サーバーのタイムアウト(T)<br>短い 長い 1分 |  |  |  |
| C      C     C    C |                                                                                                    |  |  |  |

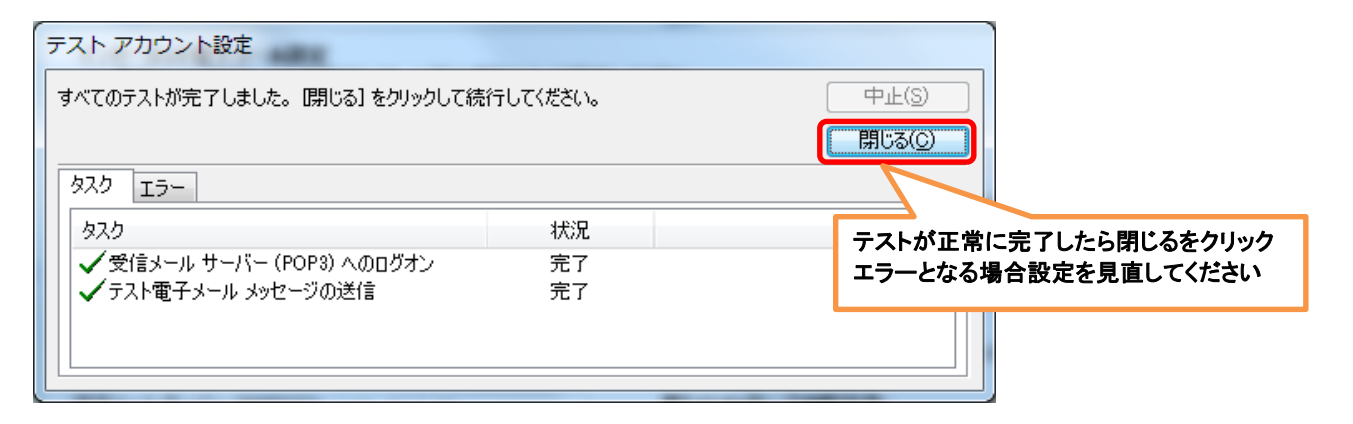

| 新しいアカウントの追加 |                                | × |
|-------------|--------------------------------|---|
|             | セットアップの完了                      |   |
|             | アカウントのセットアップに必要な情報がすべて入力されました。 |   |
|             | ウィザードを閉じるには、「完了」をクリックしてください。   |   |
|             |                                |   |
|             |                                |   |
|             | 「別のアカウントの追加(A)…                |   |
|             | 完了をクリック                        |   |
|             | < 戻る( <u>B</u> ) <b>完了</b>     |   |

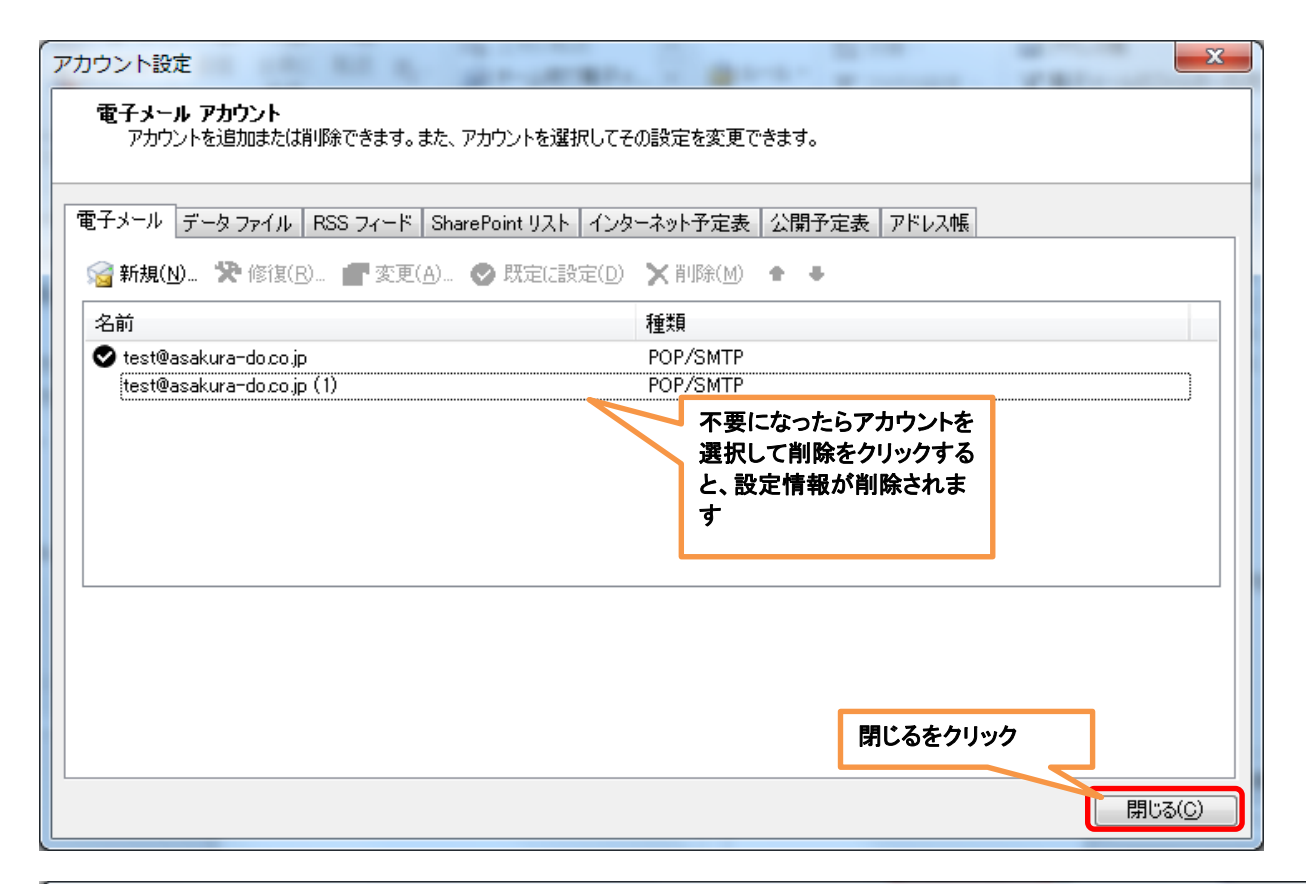

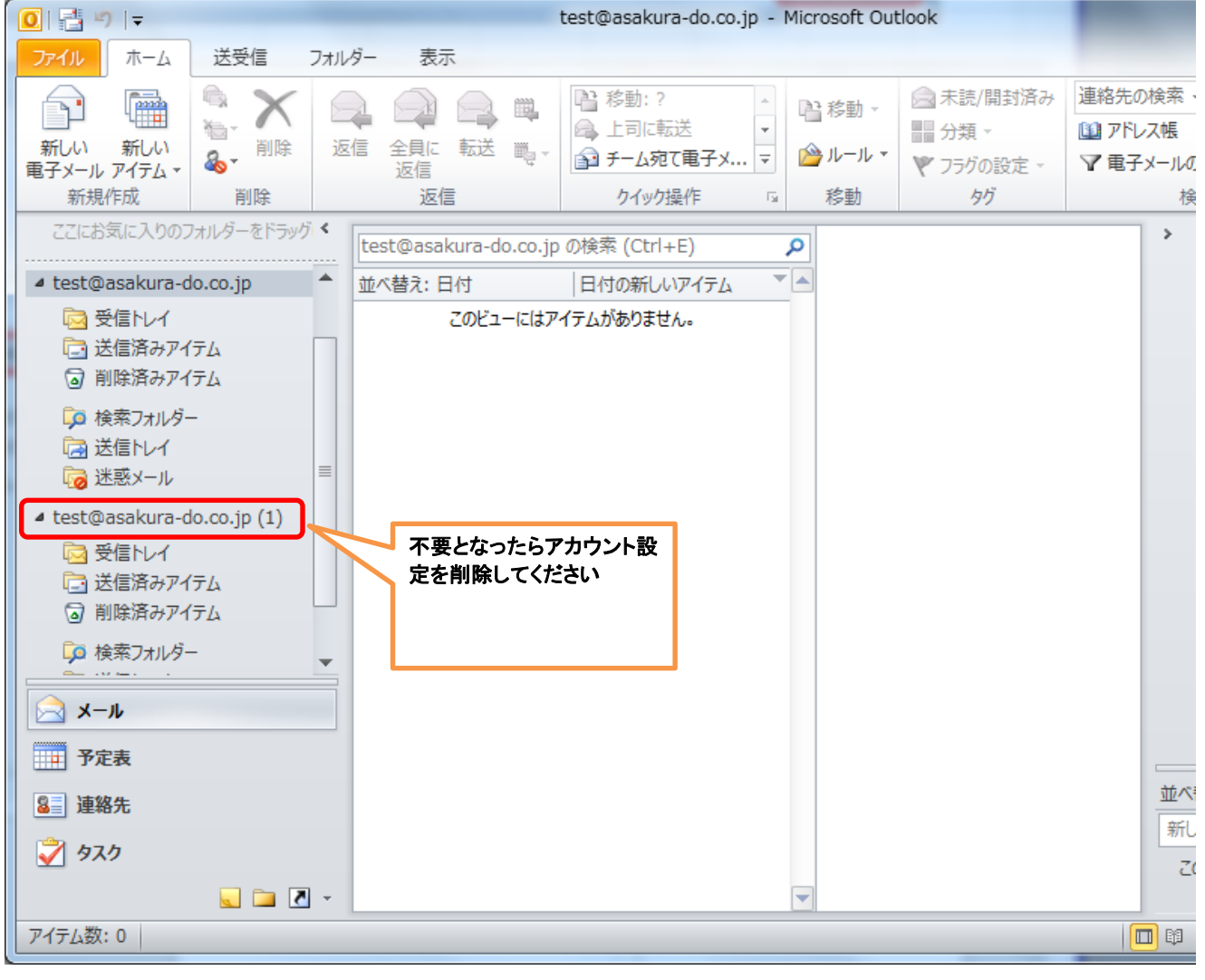